## 技術ノート KGTN 2014010803

## 現象

[GGH4.X] GGH4.8 以前のビルドから GGH4.8 ヘアップグレードする手順は?

## 説明

コントロールパネルの「プログラムのアンインストールまたは変更」で "GO-Global x64 Compatibility Update" が存在するかどうか確認して下さい.存在する場合は,先ずこれをアンインストールして下さい.

## プログラムのアンインストールまたは変更

プログラムをアンインストールするには、一覧からプログラムを選択して「アンインストール」、「変更」、または「修復」をクリックします。

| 整理 ▼                                        |                              |                  |                           |
|---------------------------------------------|------------------------------|------------------|---------------------------|
| 名前 🔺                                        | - 発行元                        | ▼ インスト  ▼ サイズ    | <ul> <li>バージョン</li> </ul> |
| Citrix Tools for Virtual Machines           | Citrix Systems, Inc.         | 2014/01/         | 6.0.58937                 |
| GO-Global x64 Compatibility Update          | GraphOn Corporation          | 2014/01/ 2.96 ME | 3 4.6.0                   |
| GO-Global x64 Host                          | GraphOn Corporation          | 2014/01/ 212 ME  | 3 4.5.0.13211             |
| 💀 Microsoft .NET Framework 4 Client Profile | <b>Microsoft Corporation</b> | 2012/11/ 38.8 ME | 4.0.30319                 |
| 💀 Microsoft .NET Framework 4 Extended       | Microsoft Corporation        | 2012/11/ 51.9 ME | 3 4.0.30319               |
| 🔡 Microsoft Office Professional Plus 2010   | <b>Microsoft Corporation</b> | 2013/04/         | 14.0.6029.1000            |

アンインストール&再起動後に、GGH4.8 を上書きインストールして下さい.評価用ライセンスをご利用の場合、 先ず下記のダイアログが表示されますので「はい」を選択して下さい.

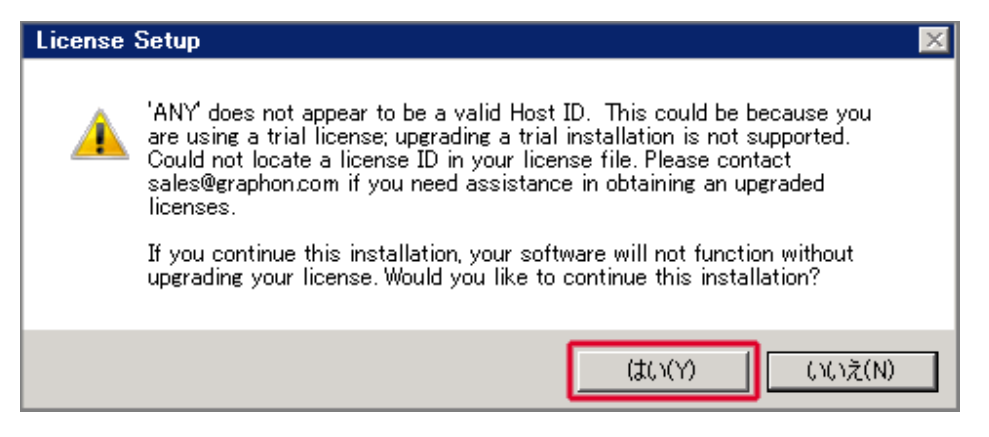

上書きインストールの各画面 (License Setup 画面を除く) で「Next」「Install」「OK」の何れかを選択して下 さい. License Setup 画面では、必ず「Skip」を選択して下さい. 最後に再起動 (Reboot) を行えば、アップ グレード作業が完了します.

Last reviewed: Jan 08, 2014 Status: DRAFT Ref: NONE Coyright © 2014 kitASP Corporation